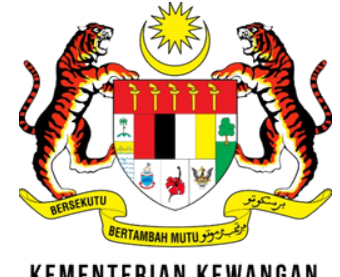

KEMENTERIAN KEWANGAN Malaysia

# TATAGARA **PEMASANGAN GPKI MOBILE**

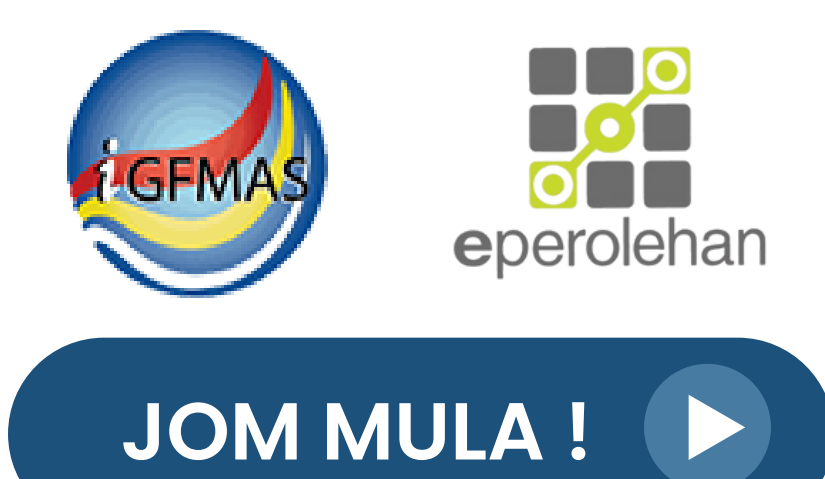

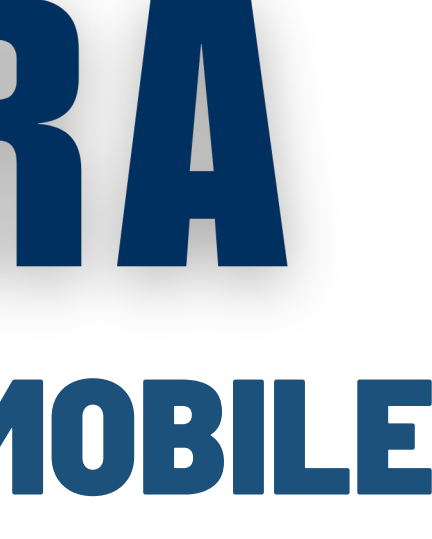

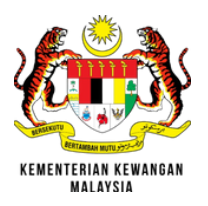

## **MUAT TURUN GPKI MOBILE**

### Muat turun aplikasi MyGPKI Mobile. 1.

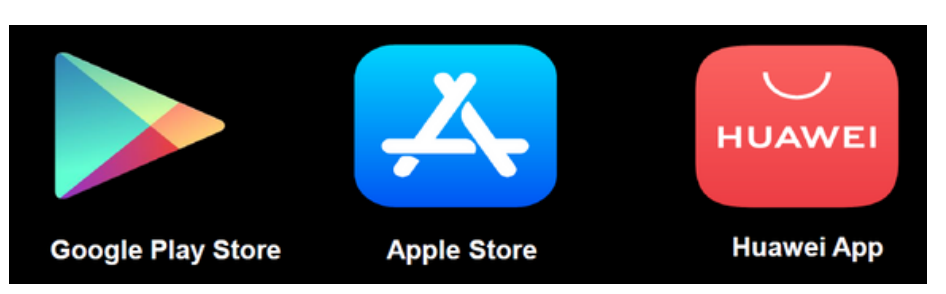

Buat carian [**GPKI Mobile**], kemudian klik [**Install**]. 2.

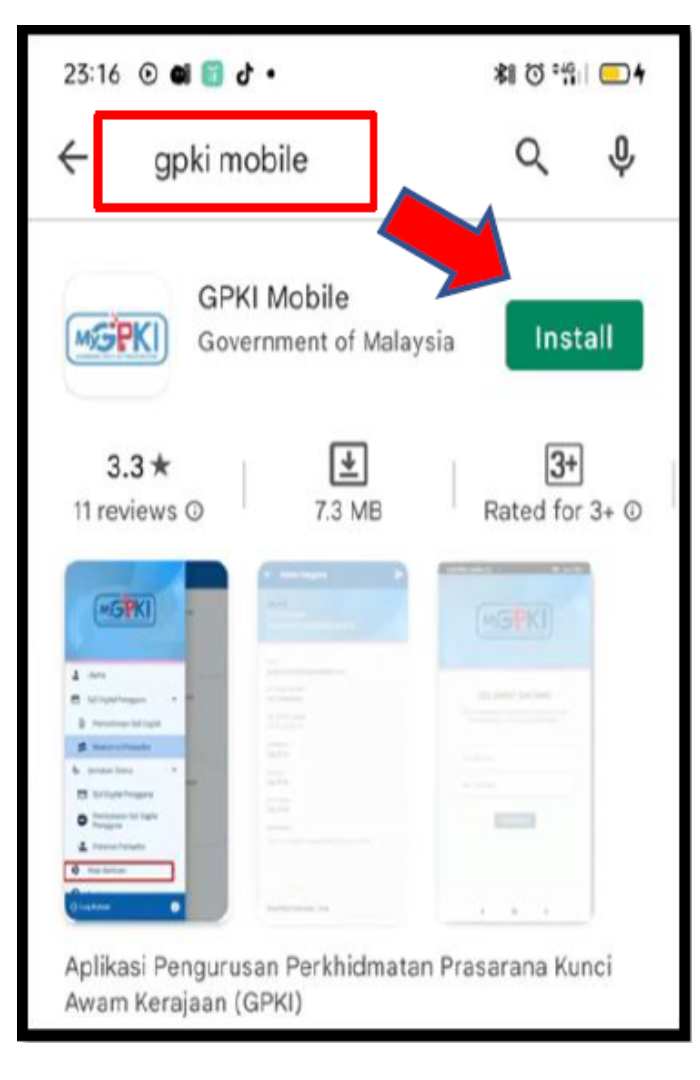

### Pengguna iPhone

Klik [Allow] jika mesej "GPKI Would Like to Send You Notifications" dipaparkan.

| "GPKI" Would<br>You Notif<br>Notifications may<br>sounds and icon<br>can be configure | Like to Send<br>ications<br>include alerts,<br>badges. These<br>ed in Settings. |
|---------------------------------------------------------------------------------------|---------------------------------------------------------------------------------|
| No. MyKad                                                                             | Allow                                                                           |
| No. Telefon<br>Terus                                                                  | skan                                                                            |

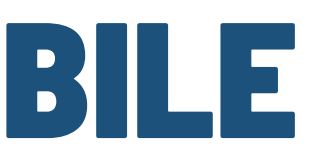

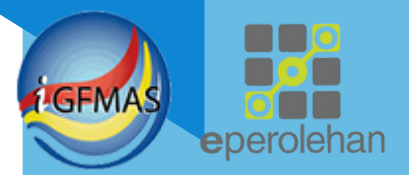

## **SELESAI INSTALL MyGPKI MOBILE**

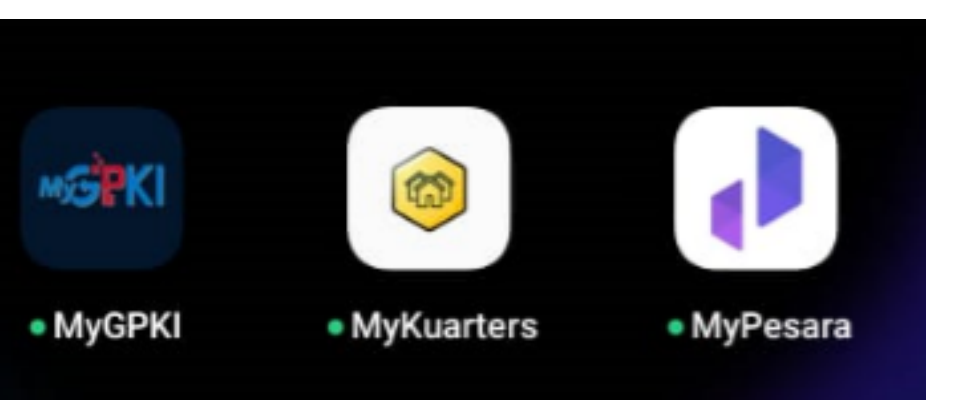

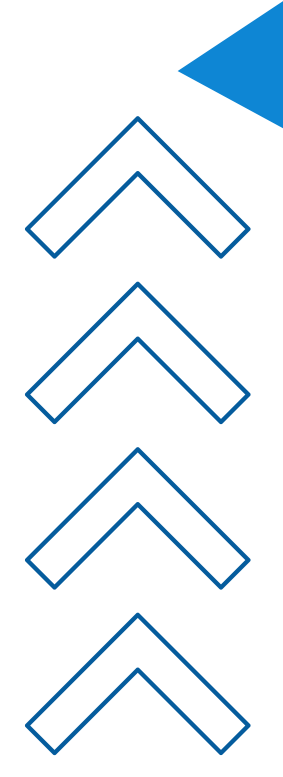

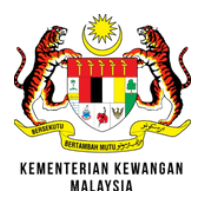

Larikan aplikasi **MyGPKI** Mobile.

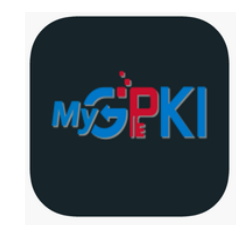

- 2. Skrin paparan bagi pengguna baharu kali pertama memasang MyGPKI Mobile.
- **3.** Masukkan **No. MyKad & No Telefon** yang didaftarkan dan klik [**Teruskan**].
- 4. Skrin "Anda pasti untuk meneruskan tindakan ini?" akan dipaparkan.

|                                                                                                    | Anda pasti untuk<br>meneruskan tindakan ini?                                                                                                    |
|----------------------------------------------------------------------------------------------------|----------------------------------------------------------------------------------------------------|
| Anda pasti untuk<br>meneruskan tindakan ini?<br>Kod Pengesahan Pendaftaran<br>akan dihantar kepada alamat<br>emel <b>yeap@yopmall.com</b><br>seperti yang didaftarkan di<br>Sistem GPKI. Sekiranya tidak<br>lagi menggunakan emel<br>tersebut sila buat<br>pengemaskinian melalui<br>pentadbir GPKI. | Kod Pengesahan Pendaftaran<br>akan dihantar kepada alamat<br>emel <b>yeap@yopmail.com</b><br>seperti yang didaftarkan di<br>Sistem GPKI. Sekiranya tidak<br>lagi menggunakan emel<br>tersebut sila buat<br>pengemaskinian melalui<br>pentadbir GPKI. |
| TIDAK YA                                                                                                    |                                                                                                    |

| REFERENCE FOR A STRUCTURE                                                                |  |
|------------------------------------------------------------------------------------------|--|
| SELAMAT DATANG<br>Sila masukkan maklumat berikut untuk<br>meneruskan proses pendaftaran. |  |
| No. MyKad                                                                                |  |
| TERUSKAN                                                                                 |  |

| Kod Pendaftaran Peranti Mudah Alih<br>& <notifikasi.gpki@digital.gov.my></notifikasi.gpki@digital.gov.my>                                                                                                    | Deliveradelly Raply Forward Prete Develo                                                                            |
|----------------------------------------------------------------------------------------------------|----------------------------------------------------------------------------------------------------|
| STuesday, April 30, 2024 12:42:08 PM                                                                                                    |                                                                                                    |
| Assalamualaikum wbt. dan Salam Sejahtera,                                                                                                    |                                                                                                    |
| Tuan/Puan,                                                                                                    |                                                                                                    |
| Dengan hormatnya perkara di atas dirujuk.                                                                                                    |                                                                                                    |
| <ol> <li>Kod pengesahan pendaftaran Peranti Mudah Alih anda adalah 129769 dan akan s<br/>3. Atau: Klik pada capaian berikut https://gpkidev.mampu.gov.my/gpki_portal/mobile<br/>4048a02e9d19_untuk menghantar kod pengesahan pendattaran kepada Peranti Muda</li> </ol> | ah sehingga 30/04/2024 01:41 PM<br>application/send_registration_code/5528/fef11c49-1128-4107-85a1-<br>Ih Alh anda. |
| Sebarang pertanyaan tuan/puan hendaklah dikemukakan kepada Meja Bantuan MyGr                                                                                                    | PKI melalul pautan https://gpkidesk.mampu.gov.my.                                                                   |
| Sekian, terima kasih.                                                                                                    | · · · · · · · · · · · · · · · · · · ·                                                                               |
|                                                                                                    | Des defineers Descuid Models Allh                                                                                   |
| Pentadbir Sistem GPKI                                                                                                    | Pendartaran Peranti Mudan Alin                                                                                      |
| E-mel ini merupakan janaan komputer. Tiada sebarang maklum balas diperlukan.                                                                                                    |                                                                                                    |
|                                                                                                    | Oile meanider ked serves has sendefterer                                                                            |
|                                                                                                    | vang telah dihantar kepada email anda.                                                                              |
|                                                                                                    | Jang total antanan topada ontal attal                                                                               |
|                                                                                                    |                                                                                                    |
|                                                                                                    | DAFTAR                                                                                                    |
| od Pengesahan Pendafta                                                                                                    | aran :                                                                                                    |

- **6.** Ko
  - secara manual; atau

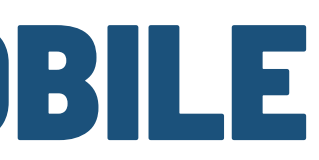

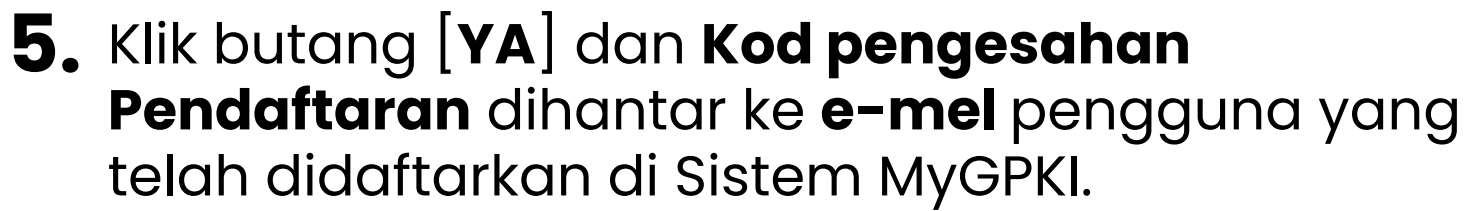

Masukkan "Kod Pengesahan Pendaftaran"

• Klik pada pautan di dalam notifikasi supaya medan "Kod Pengesahan Pendaftaran" akan dilengkapkan secara automatik.

7. Klik butang [DAFTAR] untuk teruskan.

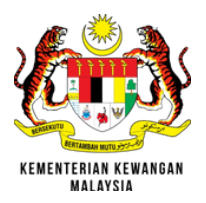

### Masukkan **Soalan Rahsia**, Jawapan dan PIN.

**2.** Klik butang [MASUK] dan log masuk **BERJAYA**.

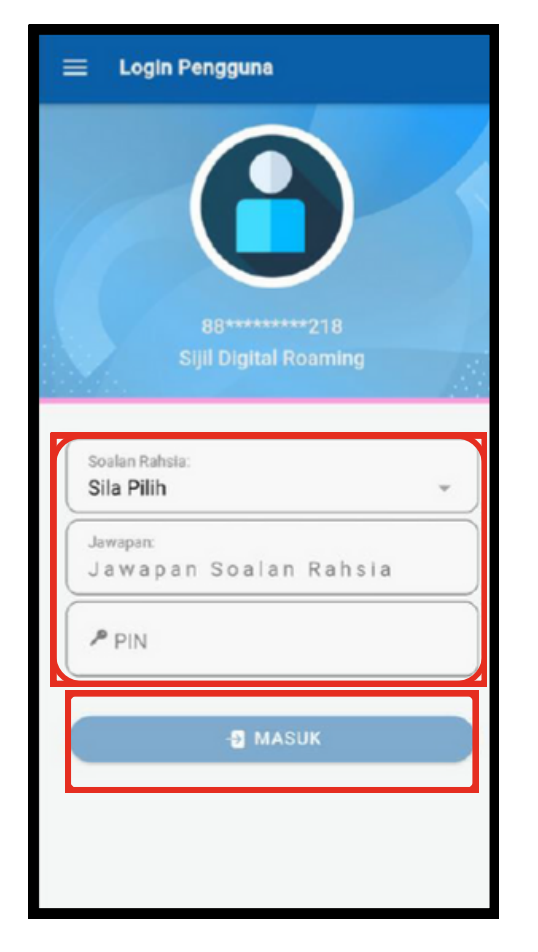

Profil Peribadi iaitu Maklumat Butiran Peribadi dan Maklumat Sijil Digital dipaparkan.

**MENU UTAMA** 

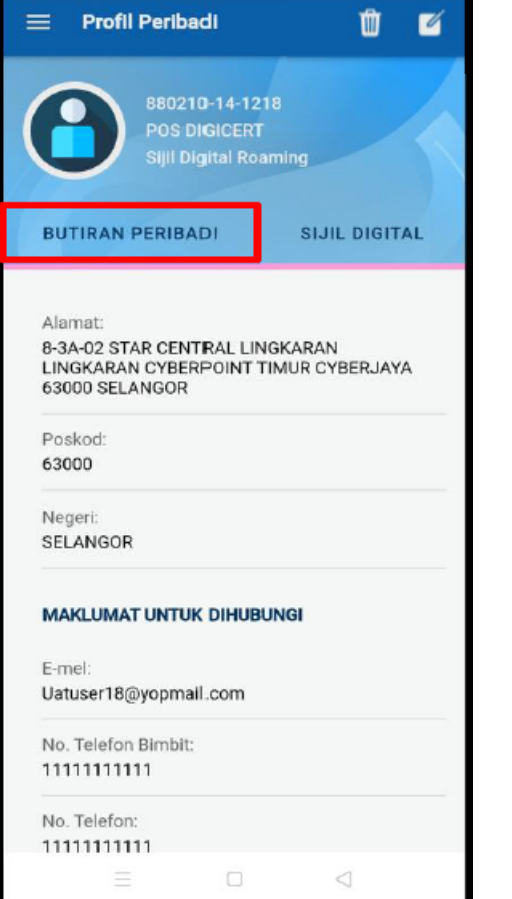

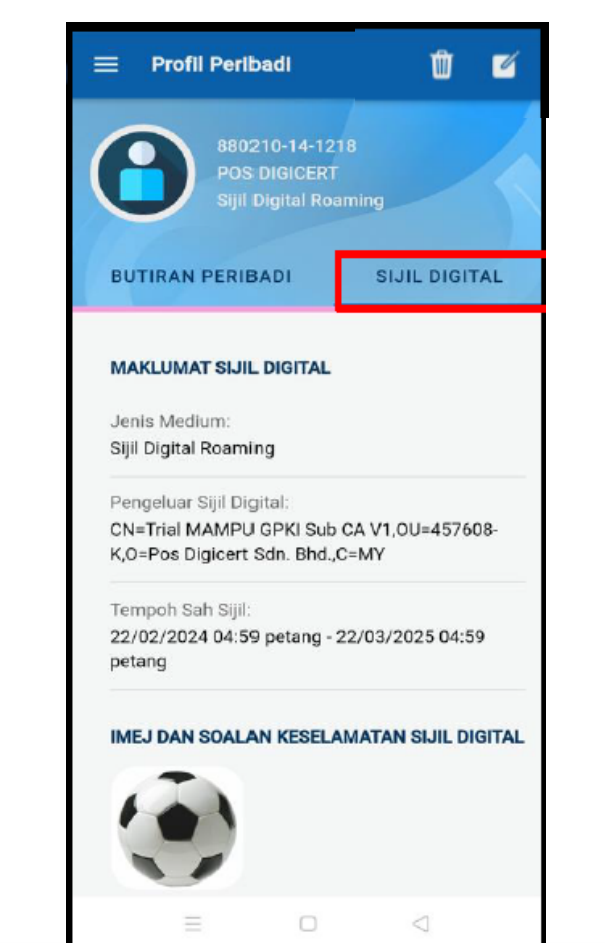

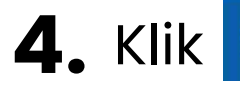

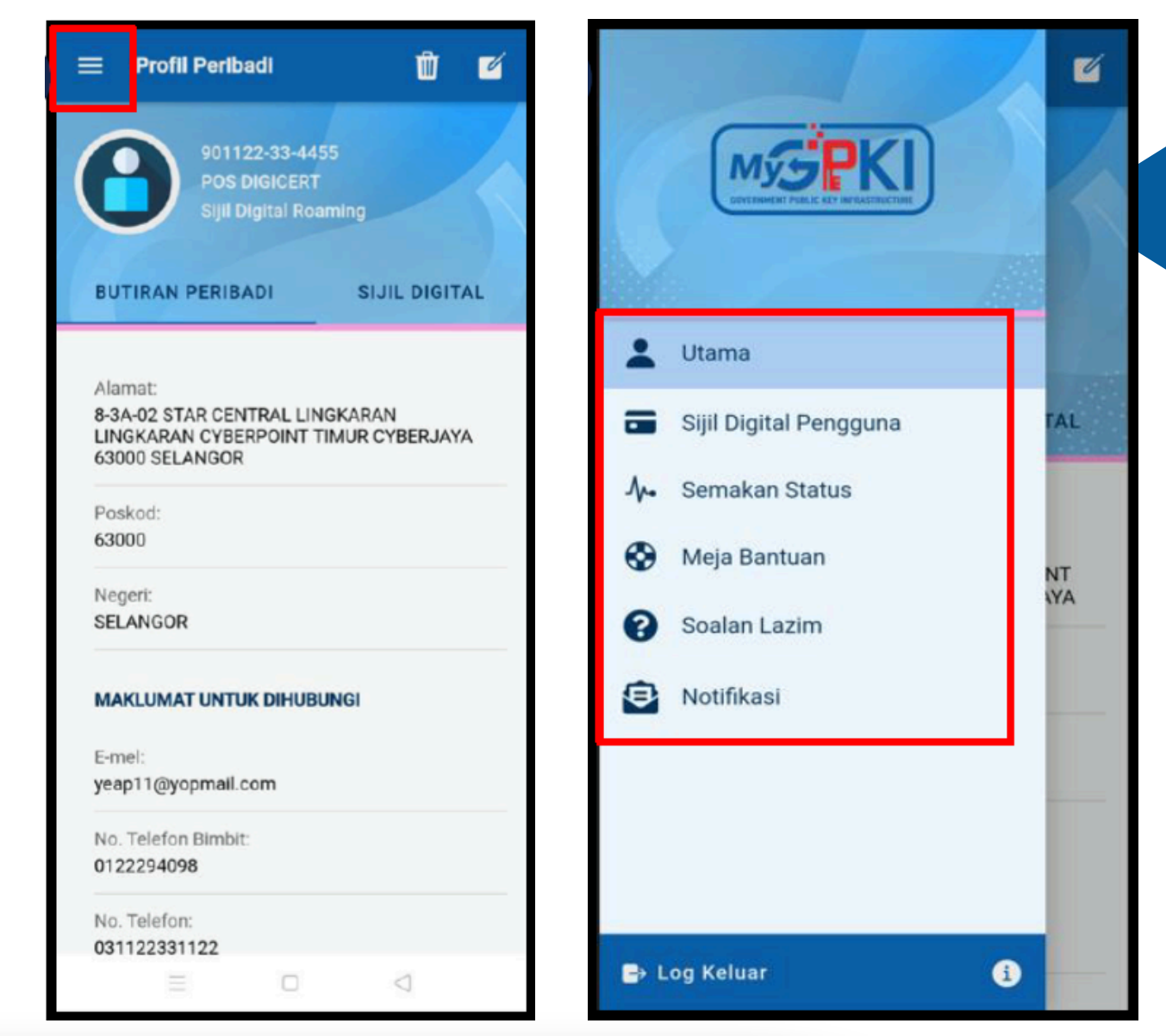

Utama **Sijil Digital Pengguna Semakan Status Meja Bantuan Soalan Lazim** Notifikasi Semak dan kemaskini maklumat peribadi, maklumat sijil digital. Boleh membuat permohonan sijil digital baharu dan pembaharuan. Boleh semak permohonan sijil digital baharu dan status pembatalan. Boleh membuat aduan/pertanyaan, semak status aduan. Soalan-soalan berkaitan dengan MyGPKI 3.0. Notifikasi Kod OTP dan berkaitan MyGPKI.

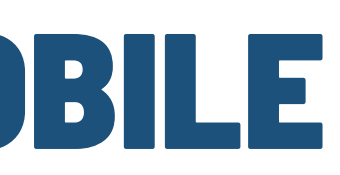

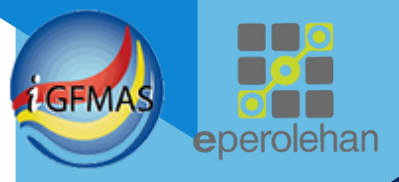

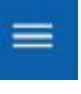

### 4. Klik 📃 untuk melihat Menu.

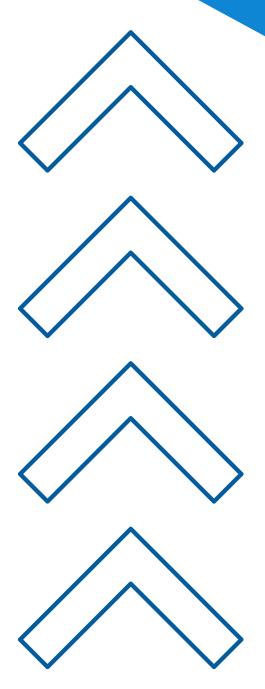

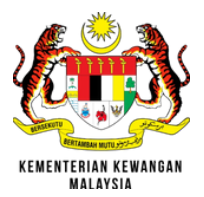

**KEMAS KINI PROFIL** 

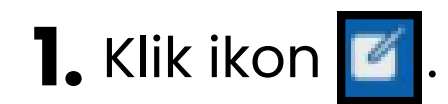

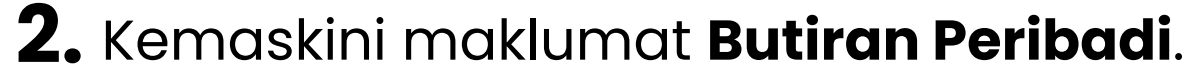

- **3.** Klik butang [SIMPAN].
- 4. Mesej "Rekod telah berjaya dikemaskini" dipaparkan.

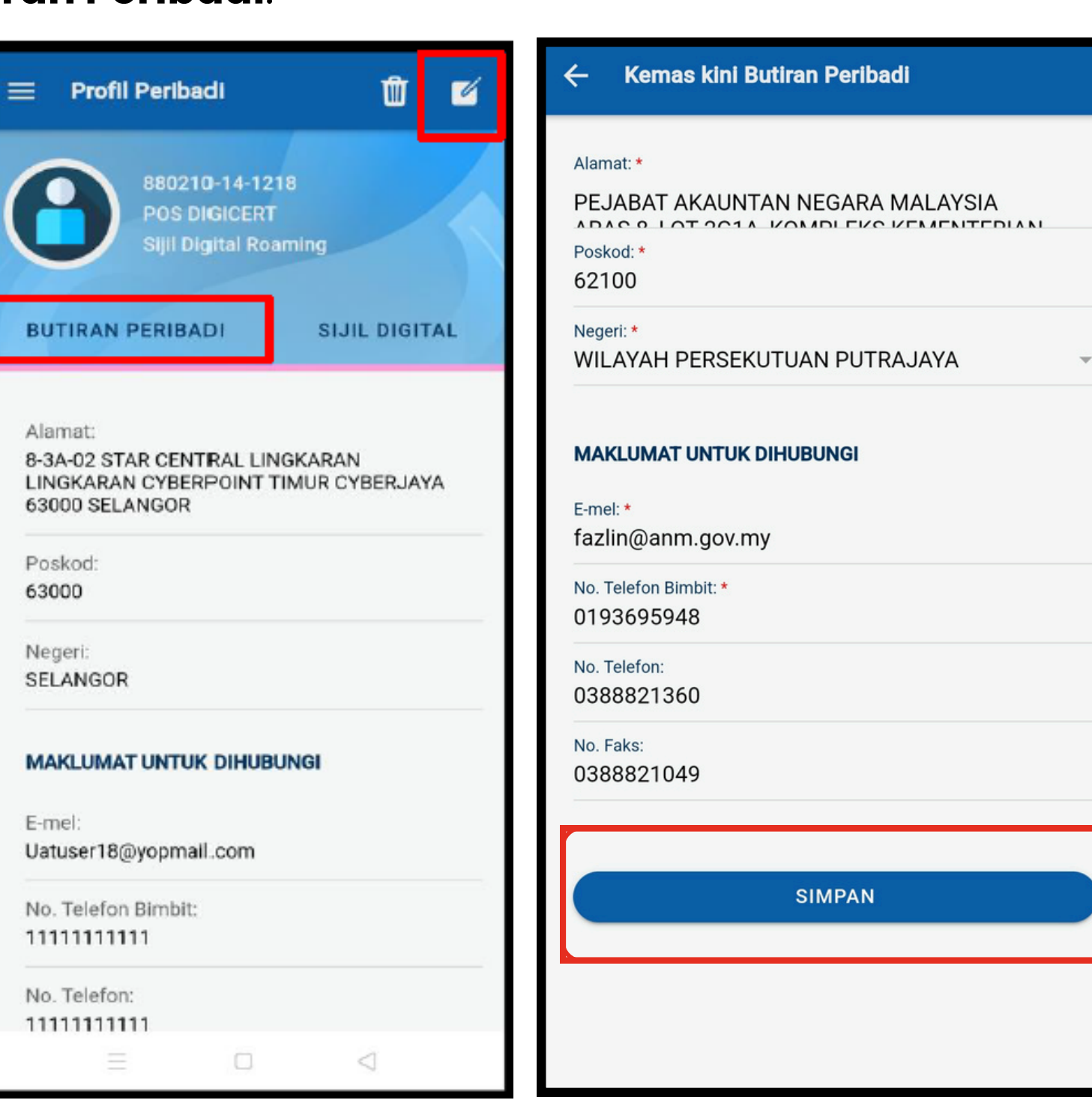

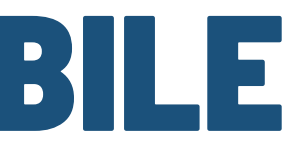

#### Kemas kini Butiran Peribadi

#### Alamat: \*

PEJABAT AKAUNTAN NEGARA MALAYSIA ADACO LOT 201A KOMPLEKC KEMENTEDIAN Poskod: \* 62594

Negeri: \* WILAYAH PERSEKUTUAN PUTRAJAYA

#### MAKLUMAT UNTUK DIHUBUNGI

E-mel: \* fazlin@anm.gov.my

No. Telefon Bimbit: \* 0193695948

No. Telefon: 0388821360

No. Faks: 0388821049

SIMPAN

Rekod telah berjaya dikemas kini

×

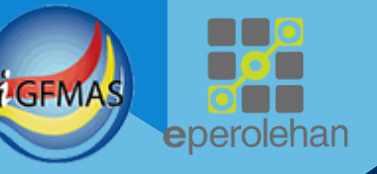

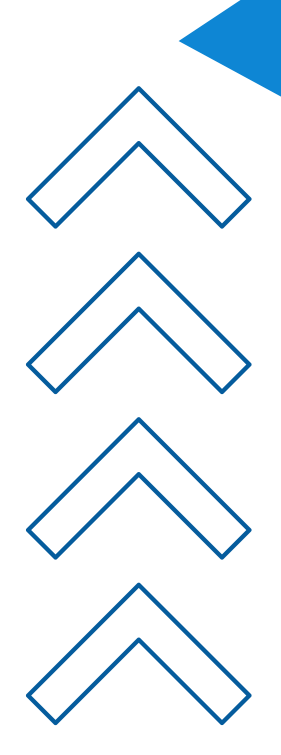

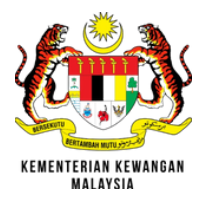

## **HAPUS AKAUN**

| <ol> <li>Klik ikon untuk menghapuska<br/>peranti.</li> </ol>                                                                                   | an akaun dalam | <b>2.</b> Klik butang                                                                                                    | g [ <b>YA</b> ] jik |
|----------------------------------------------------------------------------------------------------|----------------|----------------------------------------------------------------------------------------------------|---------------------|
| Profil Peribadi   BUTIRAN PERIBADI                                                                                                    |                | Profil Peribadi 880210-14-1211 Pos DIGICERT Sijil Digital Token Anda pasti untuk meneruskan tindakan ini?                                                                                                    | 2 <b>2</b>          |
| Alamat:<br>8-3A-02 STAR CENTRAL LINGKARAN<br>LINGKARAN CYBERPOINT TIMUR CYBERJAYA<br>63000 SELANGOR<br>Poskod:<br>63000<br>Negeri:<br>SELANGOR |                | Anda pasti untuk menghapus<br>akaun dari peranti ini? Makluma<br>berikut akan dihapuskan:<br>1. Maklumat Pengguna<br>2. Maklumat Sijil Digital<br>3. Sejarah Penerimaan<br>Notifikasi<br>4. Menyahaktif Tetapan<br>Notifikasi Peranti | it                  |

### MAKLUMAT UNTUK DIHUBUNGI

| E-mel:<br>Uatuser18@yopmail.com |  |
|---------------------------------|--|
| No. Telefon Bimbit:             |  |
| 1111111111                      |  |
| No. Telefon:                    |  |

 $\triangleleft$ 

1111111111111

| Notifikasi<br>4. Menyahakt<br>Notifikasi F | if Tetapan<br>Peranti |    |
|--------------------------------------------|-----------------------|----|
|                                            | TIDAK                 | YA |
| E-mel:                                     |                       |    |
| Uatuser11@yopmail.con                      | n                     |    |
| No. Telefon Bimbit:                        |                       |    |
| 1111111111                                 |                       |    |
| No. Telefon:                               |                       |    |
| 11111111111                                |                       |    |

 $\triangleleft$ 

Nota : Apabila Hapus Akaun, Kod OTP dihantar ke e-mel yang didaftarkan secara automatik

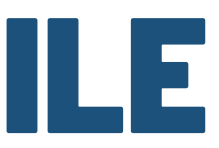

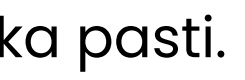

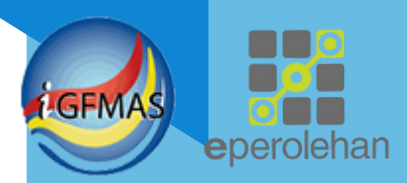

### Anda pasti untuk meneruskan tindakan ini?

Anda pasti untuk menghapus akaun dari peranti ini? Maklumat berikut akan dihapuskan:

- 1. Maklumat Pengguna
- 2. Maklumat Sijil Digital
- 3. Sejarah Penerimaan Notifikasi
- 4. Menyahaktif Tetapan Notifikasi Peranti

TIDAK

YA

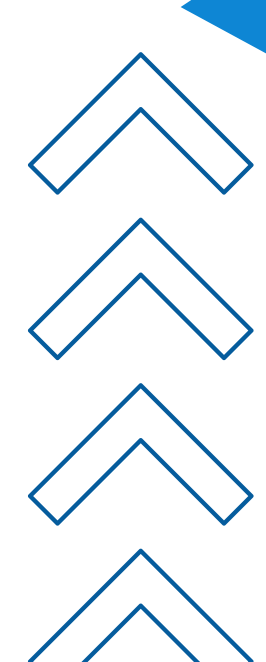

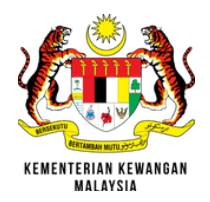

**MENU PERMOHONAN** 

**SIJIL DIGITAL** 

Boleh membuat :

- Permohonan Sijil Digital Baharu
- Pembaharuan Sijil Digital
- Penggantian Sijil Digital.

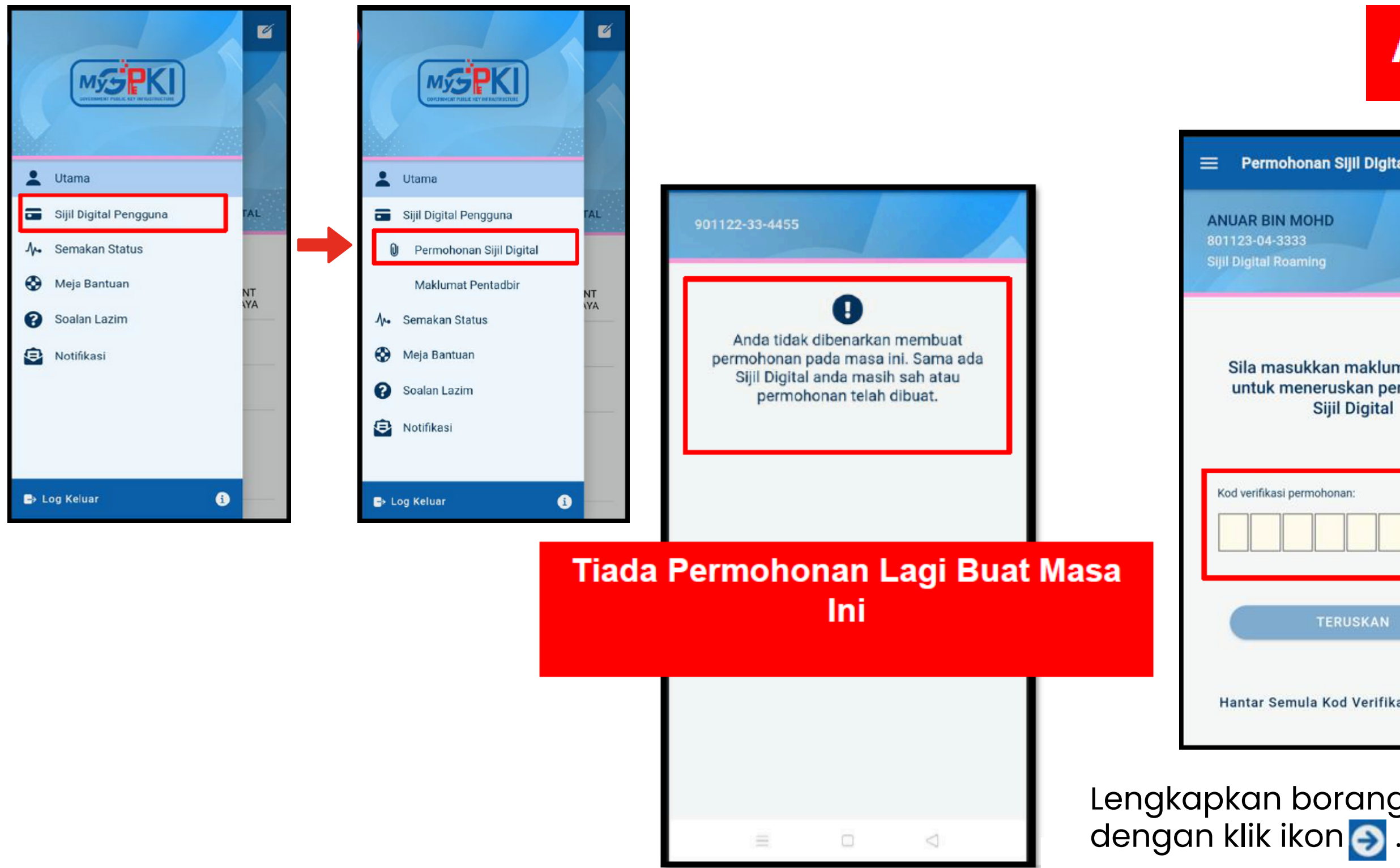

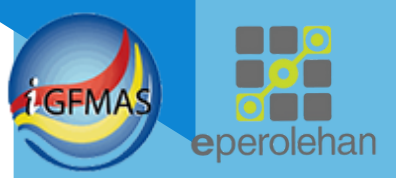

## Ada Permohonan

| gital Pengguna | ≡ Permohonan Sijil Digital <i>⊖</i>                                 |
|----------------|---------------------------------------------------------------------|
|                | ANUAR BIN MOHD<br>801123-04-3333<br>JABATAN PERDANA MENTERI         |
|                | Jenis Permohonan Jenis Medium                                       |
|                | Baharu Sijil Digital Roaming<br>Sistem ICT Kerajaan<br>E-SYARIAH V3 |
|                | E-mel: *<br>Anuar80@dispostable.com                                 |
| 1              | Alamat: *<br>BLOK B8PUSAT PENTADBIRAN KERAJAAN                      |
|                | Poskod: *<br>62502                                                  |
|                | Negeri: *<br>WILAYAH PERSEKUTUAN PUTRAJAYA ~                        |
|                | No. Telefon Bimbit: *<br>01112345678                                |
|                | No. Telefon:<br>01112345678                                         |
|                | No. Faka:<br>01112345678                                            |
| honan          | Maklumat Moklumat Muat Naik Hantar                                  |

Lengkapkan borang Permohonan Sijil Digital Pengguna dengan klik ikon 🕥 .

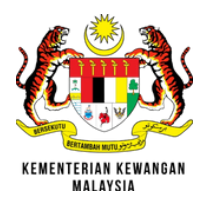

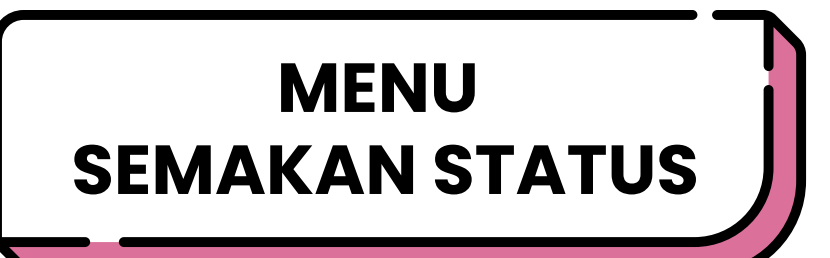

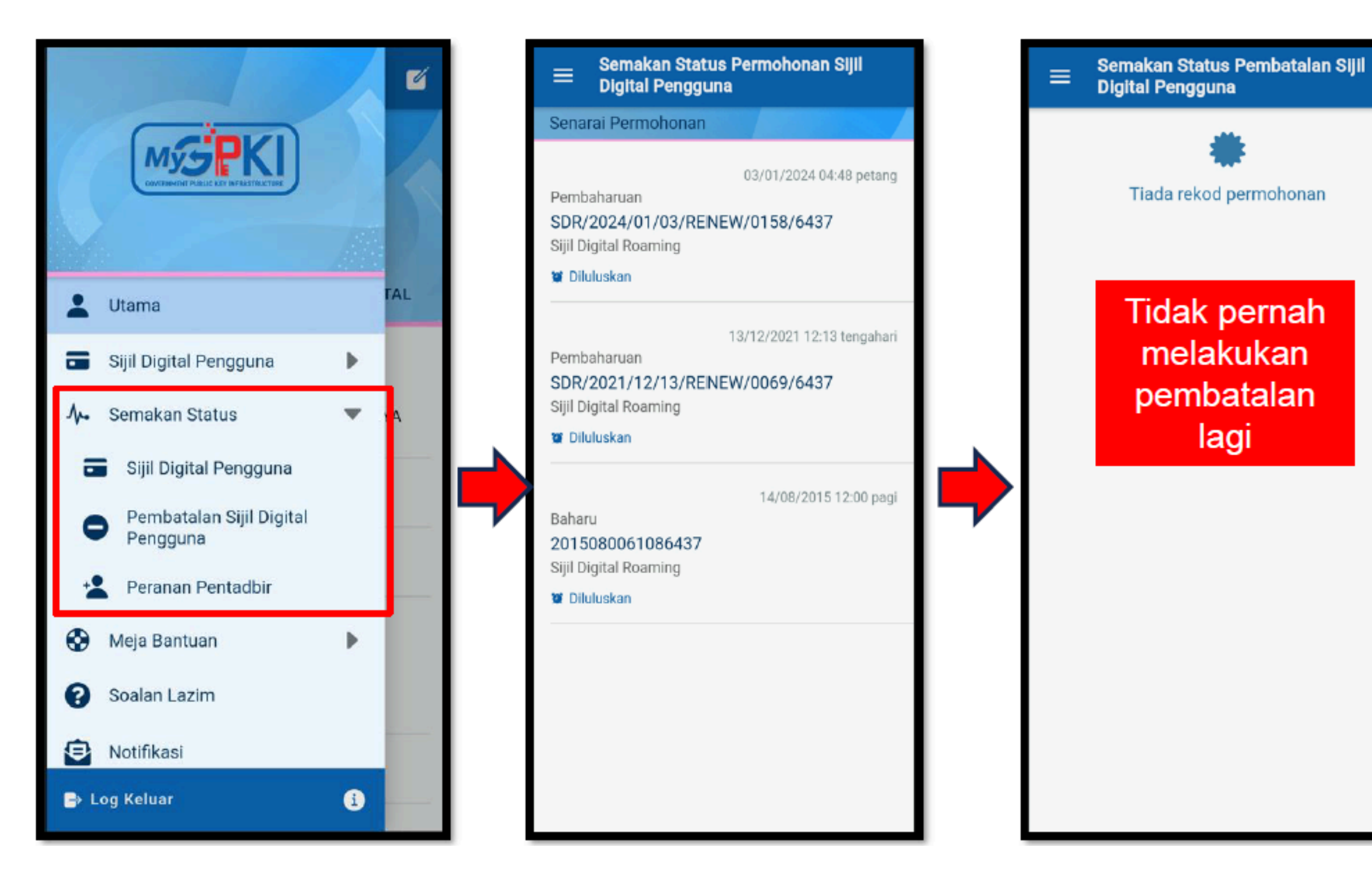

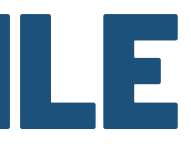

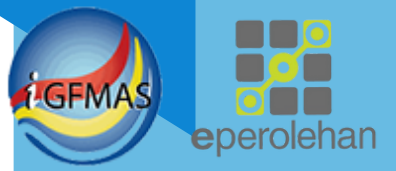

### Semakan Status Permohonan Peranan Pentadbir

UAT USER SEBELAS

=

Tarikh Permohonan 22/02/2024 05:09 petang

Sistem ICT Kerajaan GPKI

Peranan Admin

Status Aktif

Tarikh Tindakan Kelulusan 22/02/2024 05:12 petang

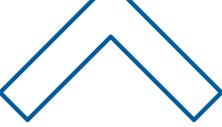

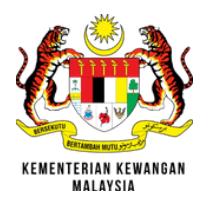

### Semak Status Aduan / Pertanyaan

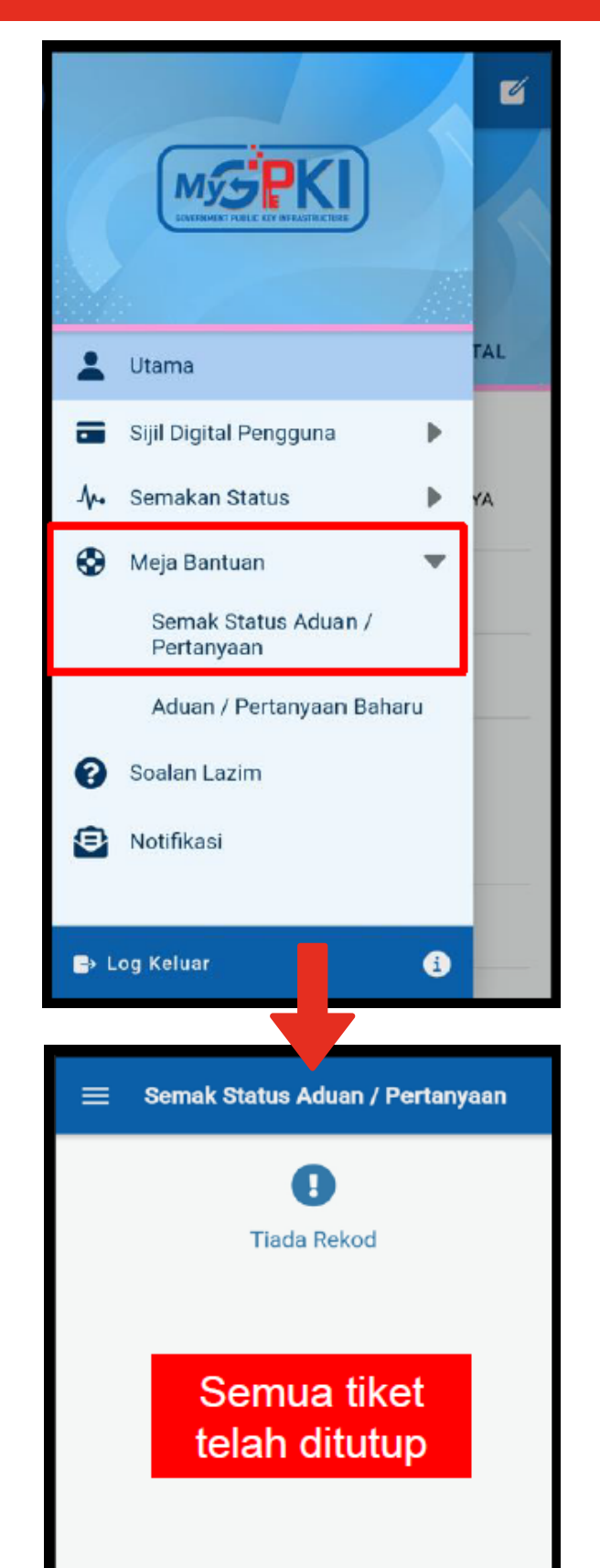

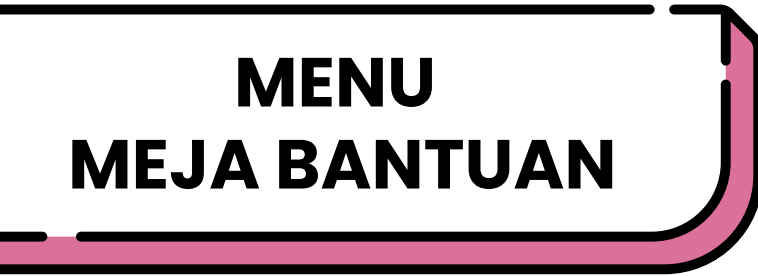

### Aduan / Pertanyaan Baharu

|              |                                                                            | Ľ   |
|--------------|----------------------------------------------------------------------------|-----|
| -            | Utama                                                                      | TAL |
| -            | Sijil Digital Pengguna                                                     |     |
| · <b>小</b> • | Semakan Status                                                             | YA  |
| 8            | Meja Bantuan 🔹 🗸 Semak Status Aduan / Pertanyaan Aduan / Pertanyaan Baharu |     |
| 0            | Soalan Lazim                                                               |     |
| 9            | Notifikasi                                                                 |     |
| <b>⇒</b> L   | og Keluar 🧾                                                                |     |

| 880210-14-1211               |         | Senaral Aduan                                                             |
|------------------------------|---------|---------------------------------------------------------------------------|
| POS DIGICERT                 |         | AD-29592<br>Kategori: GPKI MOBILE<br>Sub Kategori: PEMASANGAN GPKI MOBILE |
| E-met *                      |         |                                                                           |
| Uatuser11@yopmail.com        |         | ■ Dalialu 14/08/2024 02:34 teng                                           |
| No. Telefon Birnbit: •       |         |                                                                           |
| 1111111111                   |         |                                                                           |
| No. Telefon Pejabat: BL      | lat Adu | an                                                                        |
| 1111111111                   |         |                                                                           |
| Klasifikasi: *               |         |                                                                           |
| Sila Pilih                   | 17.     |                                                                           |
| Kategori: *                  |         |                                                                           |
| Sila Pilih                   |         |                                                                           |
| Sub Kategori: *              |         |                                                                           |
| Sila Pilih                   |         |                                                                           |
| Kelerangan: *                |         |                                                                           |
| Sila masukkan aduan/pertanya | an anda |                                                                           |
|                              |         |                                                                           |
|                              |         |                                                                           |
|                              |         |                                                                           |
|                              |         |                                                                           |
| Muat Nalk Dokumen /          | imej    |                                                                           |
|                              |         | Adventer ande teleb besieve dibenter                                      |

×

#### GFMAS eperolehan

#### AD-29592 4

Maklumat Aduan

Arkib Aduan

#### Tarikh Aduan 14/08/2024 02:34 tengahari

Klasifikasi Aduan

Kategori **GPKI MOBILE** 

Sub Kategori PEMASANGAN GPKI MOBILE

#### Keterangan

Salam Sejahtera, Tuan, Pengujian MyGPKI Mobile sahaja, boleh tutup tiket ini nanti.

Status Baharu

Dokumen / Imej Sokongan Tiada

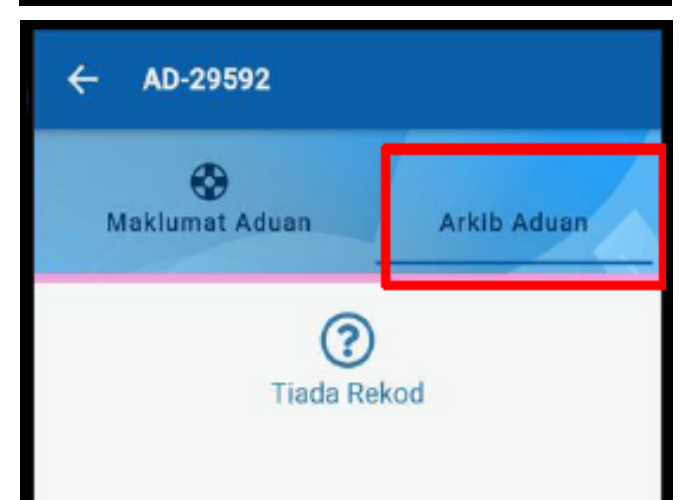

### Belum ada maklumbalas

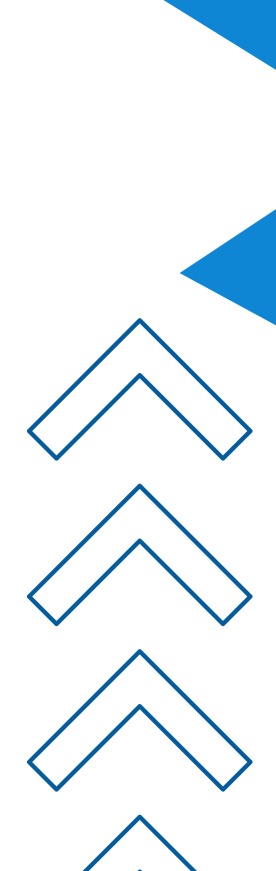

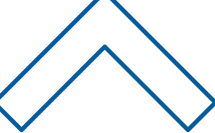

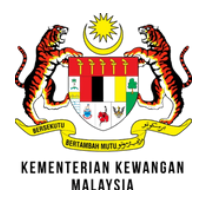

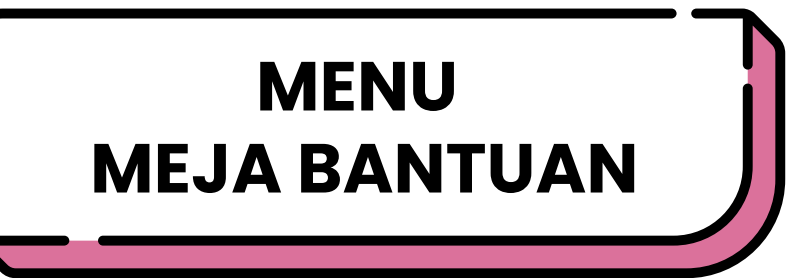

### Tiket Ditutup

|     | Maklumat Aduan Arkib Aduan                                                                      |
|-----|-------------------------------------------------------------------------------------------------|
|     | arilda Aducan                                                                                   |
| 1   | 4/08/2024 03:01 petang                                                                          |
| к   | lasifikasi                                                                                      |
| P   | ertanyaan                                                                                       |
| K   | ategori                                                                                         |
| G   | PKI MOBILE                                                                                      |
| S   | ub Kategori<br>EMASANGAN GPKI MOBILE                                                            |
| KSN | eterangan<br>alam Sejahtera, Tuan, Pengujian MyGPKI<br>Iobile sahaja. Boleh tutup sahaja nanti. |
| S   | tatus<br>utup                                                                                   |
| D   | okumen / Imej Sokongan                                                                          |
| T   | iada                                                                                            |

| Maklumat Aduan A                                               | arkib Aduan                   |   |
|----------------------------------------------------------------|-------------------------------|---|
| Meja Bantuan MyGPKI <noramira<br>Binti Azman&gt;</noramira<br> | 14/08/2024<br>03:11<br>petang | ~ |
| Meja Bantuan MyGPKI <noramira<br>Binti Azman&gt;</noramira<br> | 14/08/2024<br>03:10<br>petang | ~ |
|                                                                |                               |   |
| Maklumbalo<br>Meja Bantuo                                      | as<br>an                      |   |
| Maklumbalo<br>Meja Bantuo                                      | as<br>an                      |   |

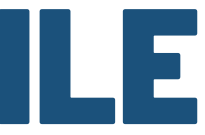

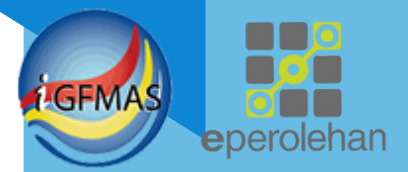

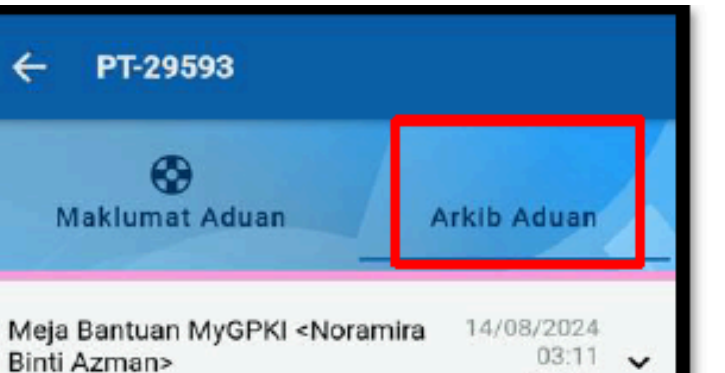

#### Meja Bantuan MyGPKI <Noramira Binti Azman>

Assalamualaikum dan Salam Sej

Tuan/Puan

Plhak kami telah menerima tiket aduan ini.Pihak Helpdesk MyGPKI ambil maklum bahawa masalah ini telah diselesaikan dan akan menutup kes Aduan Pengguna ini. Sekiranya terdapat permasalahan yang sama atau baharu, mohon pihak Tuan/Puan untuk membuka tiket Aduan Pengguna yang baharu bagi mendapatkan bantuan dari pihak kami menerusi pautan dibawah :-

(https://helpdesk.mygpki.gov.my/gpki\_helpdes k\_portal/complaint/verify\_user)

### Maklumat di Arkib akan Hilang Selepas dibaca

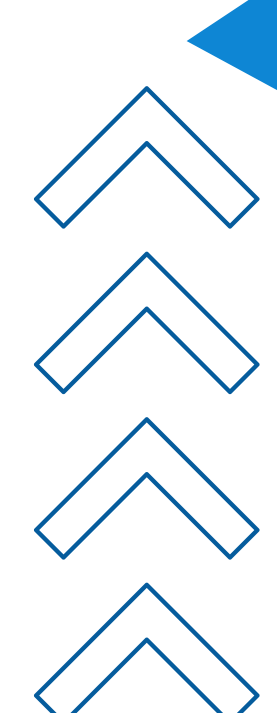

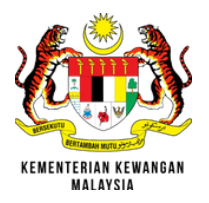

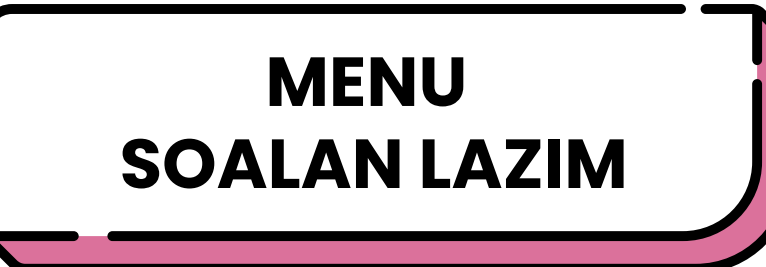

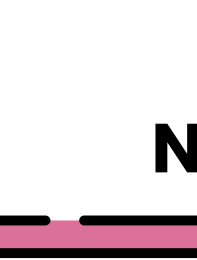

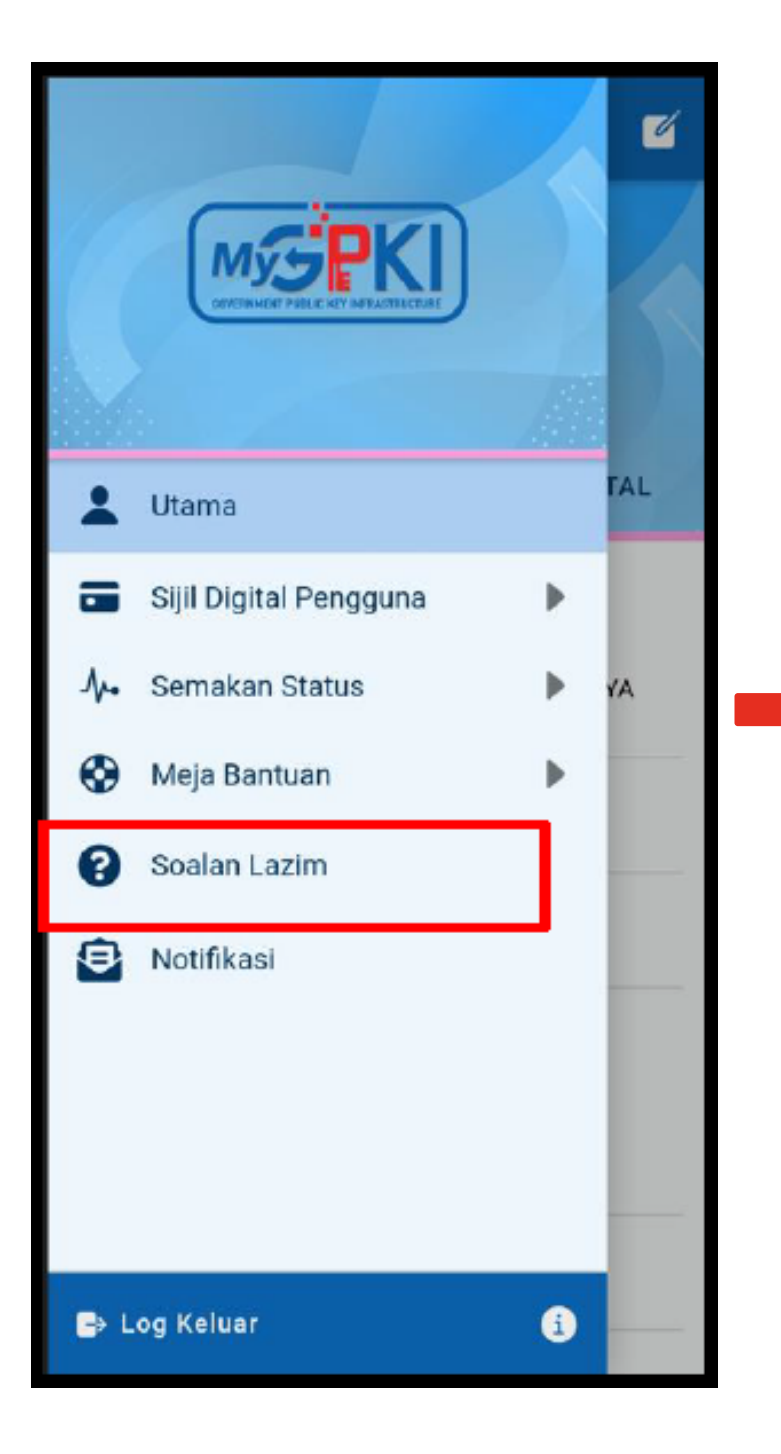

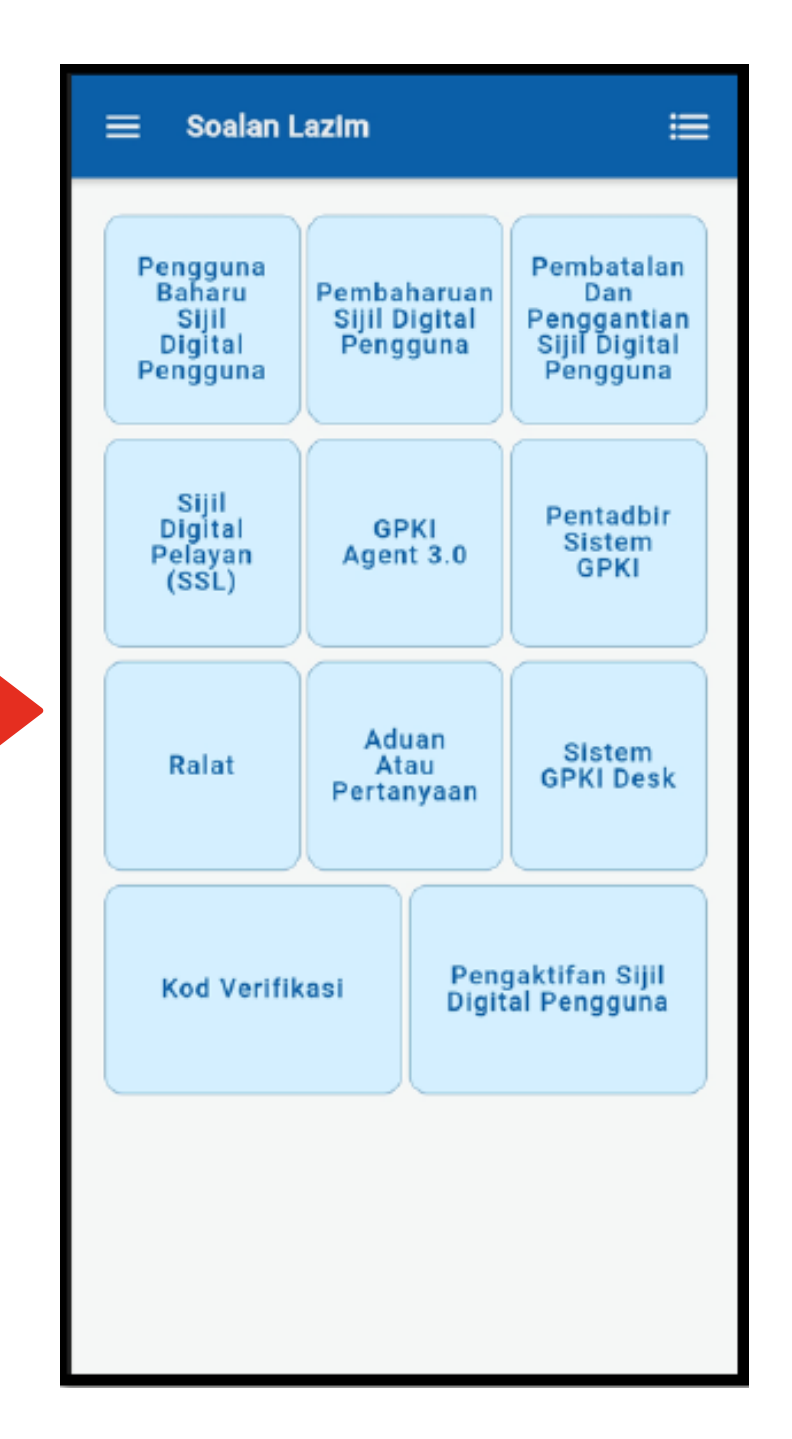

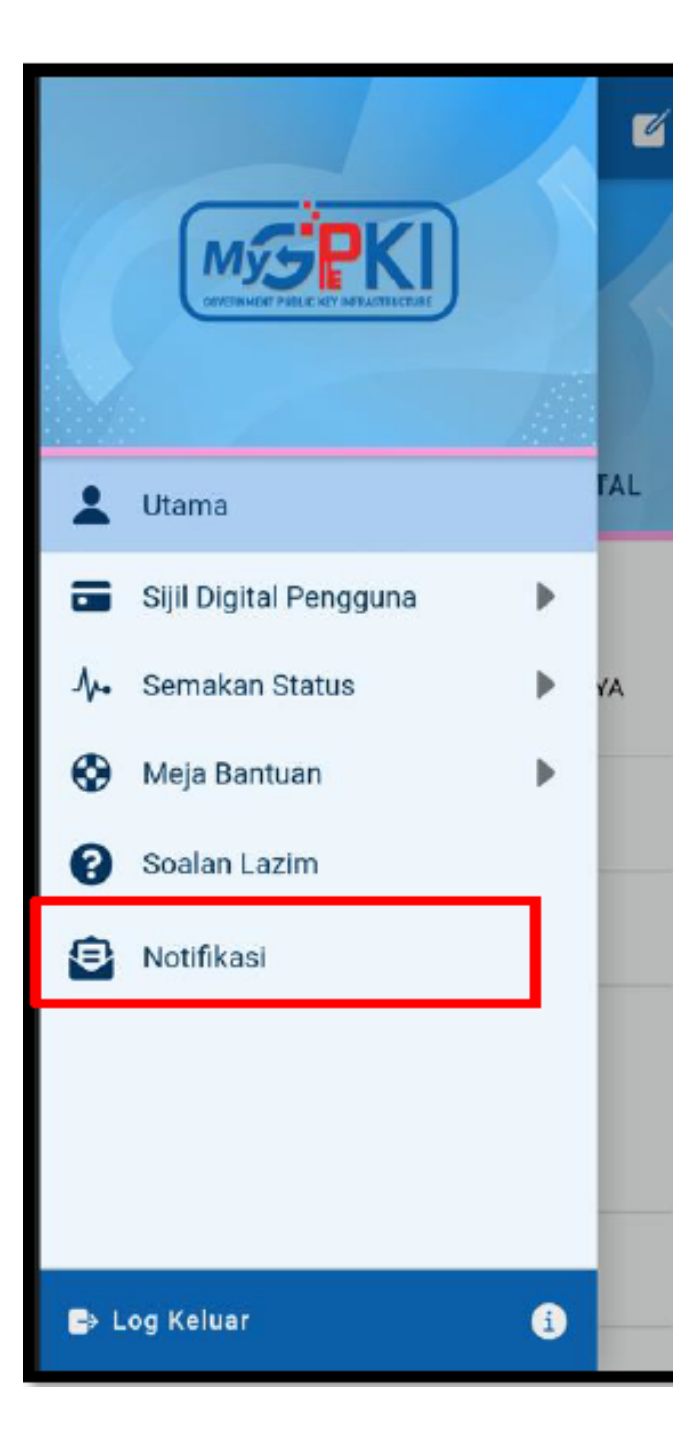

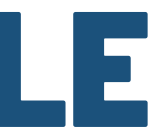

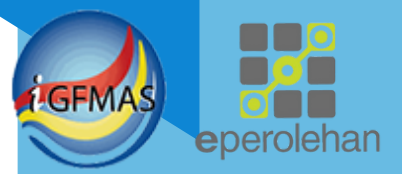

## **MENU NOTIFIKASI**

### Notifikasi

8

06/09/2023 06:04:14 PM Permohonan OTP One Time Password (OTP) anda adalah 677564. Sah se...

06/09/2023 06:03:46 PM Kod Pengesahan Pendaftaran Kod pengesahan pendaftaran 244375. Sah sehingga 06...

### Semak Kod OTP di Menu Notifikasi

### Selesai Pemasangan MyGPKI Mobile

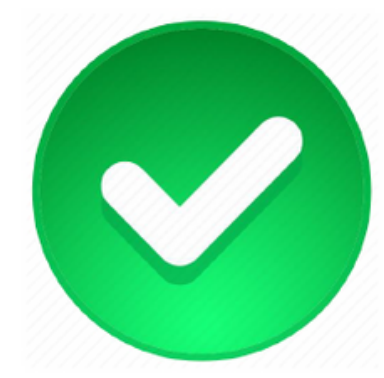

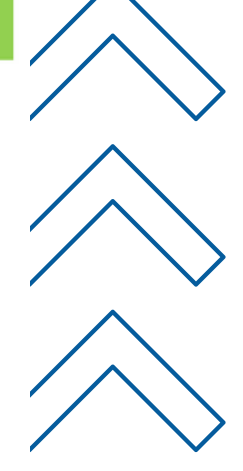